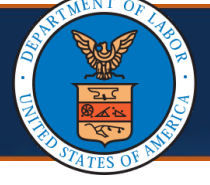

A servicing provider is defined as the individual who directly delivers healthcare services or supplies to a worker who is ill or injured under the Office of Workers' Compensation Program (OWCP). Group practices are required to enroll a minimum of one servicing provider who will deliver services under a single OWCP Provider ID, with the option to include more servicing providers. It is not necessary for servicing providers to be individually enrolled or registered through OWCP Connect to be included in a provider's list of servicing providers.

This QRG demonstrates the steps for a previously enrolled group practice to add one or more servicing providers under a single OWCP Provider ID.

1. Log in to the <u>WCMBP System</u> using the email and password provided during registration. On the Provider Portal page, select the applicable provider ID from the **Available Provider IDs** drop-down list, then select **Go**.

| Welcome to the WCMBP Provider Portal                                                                                  |
|----------------------------------------------------------------------------------------------------|
| ecams™<br>HCE                                                                                                    |
| Select a Provider ID Number to continue to the Provider Portal:                                                       |
| Available Provider IDs:                                                                                               |
| Users can toggle between multiple OWCP Provider IDs using the Switch<br>OWCP Provider ID link on the Provider Portal. |

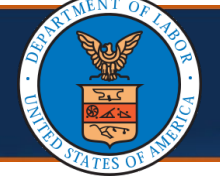

# Adding Servicing Providers (2 of 5)

# Adding Servicing Providers

 Select the EXT Provider File Maintenance profile from the Profile dropdown list, then select Go.

| Welcome to the Workers' Compensation Medical Bill Process System |  |
|------------------------------------------------------------------|--|
| <b>ecams</b> ™<br>HCE                                            |  |
| Select a profile to use during this session:                     |  |
|                                                                  |  |

3. Select the **Maintain Provider Information** link in the **Online Services** section on the left side, under **Provider**.

| Online Services           |         |
|---------------------------|---------|
| Bills                     | *       |
| Claimant                  | *       |
| Authorization             | *       |
| Provider                  | *       |
| Maintain Provider Informa | tion    |
| HIPAA                     | ~       |
| Submit HIPAA Batch Trans  | saction |
| Retrieve HIPAA Batch Res  | ponses  |
| SFTP User Details         |         |

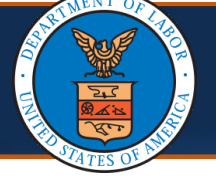

4. Select the **Step 10: Servicing Provider Information** link from the **View/Update Provider Data - Group Practice** page.

Step 8: EDI Submitter Details

Step 9: EDI Contact Information

Step 10: Servicing Provider Information

Step 11: Payment Details

Step 12: Complete Provider Disclosure

Step 13: View/Upload Attachments

Step 14: Submit Maintenance Request for Review

5. On the **Servicing Provider List** page, select **Add** at the top of the page.

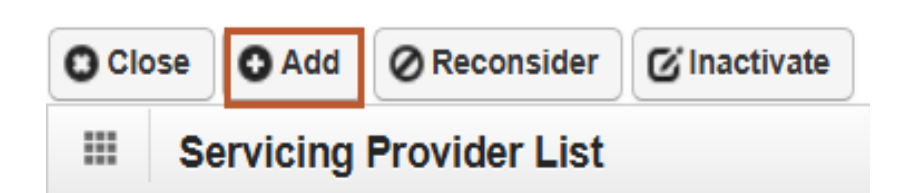

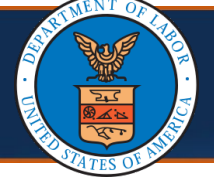

- 6. On the **Associate Servicing Provider** page enter the required information for the servicing provider, in the fields below:
  - Select the "Tax Identifier Type" SSN.
  - Enter the individual servicing provider's Last Name, First Name, and SSN.
  - Select the provider type from the **Provider Type** drop-down list.
  - Enter the National Provider Identifier (NPI).
  - Enter up to five **Taxonomy** codes.
  - Enter all the License/Certification information.

| Last Name:                     |                            | Middle Name:                          |              |                    |                 |  |  |  |
|--------------------------------|----------------------------|---------------------------------------|--------------|--------------------|-----------------|--|--|--|
| First Name:                    |                            | SSN:                                  |              |                    |                 |  |  |  |
| Provider Type:                 | SELECT ~**                 | * National Provider Identifier (NPI): |              |                    |                 |  |  |  |
| Taxonomy:                      |                            |                                       |              |                    |                 |  |  |  |
| cense/Certification<br>ategory | License/Certification Type | License/Certification Number          | Issued State | Initial Issue Date | Expiration Date |  |  |  |
| ~                              |                            |                                       | ~            |                    | <b>**</b>       |  |  |  |
|                                |                            |                                       |              | <b>iii</b>         | <b></b>         |  |  |  |

7. When the required Associate Servicing Provider information has been entered, select **OK** at the bottom right of the page.

| Associate Servicing             | Provider                   |                              |                   |                    |                 |
|---------------------------------|----------------------------|------------------------------|-------------------|--------------------|-----------------|
| Last Name:                      |                            | Middle Name:                 |                   |                    |                 |
| First Name:                     |                            |                              |                   |                    |                 |
| Provider Type:SELE<br>Taxonomy: | CT                         |                              | National Provider | Identifier (NPI):  |                 |
|                                 | License/Certification Type | License/Certification Number | Issued State      | Initial Issue Date | Expiration Date |
| cense/Certification Category    |                            |                              |                   | <b>#</b>           | <b>i</b>        |
| icense/Certification Category   |                            |                              | ¥                 |                    |                 |

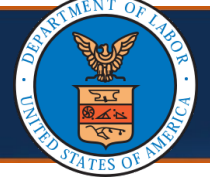

8. On the **Servicing Provider List** page, the system displays the Servicing Providers Information in the applicable fields. Newly entered servicing providers will show status as "**In Review**" until their information is reviewed and approved.

**Note:** There is no limit to how many servicing providers can be added to a group practice. Repeat steps 5-7 to continue adding multiple servicing providers.

| Servicing Provider List                       |                      |                       |              |                                         |                          |                                         |              |                              |                       |
|-----------------------------------------------|----------------------|-----------------------|--------------|-----------------------------------------|--------------------------|-----------------------------------------|--------------|------------------------------|-----------------------|
| Filter By :    And    And Operational Status: |                      |                       |              |                                         |                          | atus: Active                            |              |                              |                       |
| O Go                                          |                      |                       |              |                                         |                          |                                         | 🛞 Clear Fil  | ter 💾 Save Filter            | TMy Filters           |
| the gro                                       | up or facility has m | ore than 9 servicin   | g providers, | the group/facility itself is responsibl | le for validating its    | providers' individual licenses.         |              |                              |                       |
|                                               | SSN/FEIN<br>▲▽       | Provider Name<br>▲▼   | NPI<br>▲▼    | Provider Type<br>▲ ▼                    | Business<br>Status<br>▲▼ | Business Status Effective<br>Date<br>▲▼ | Status<br>▲▼ | Operational<br>Status<br>▲ ▼ | Inactivation Da<br>▲▼ |
|                                               | 👁 UnMask             | Dariganiti.<br>Errity |              | 25 - Physician (MD) & Physician<br>(DO) | Active                   | 01/01/1964                              | Approved     | Active                       |                       |
|                                               | 👁 UnMask             | Denter Jay            |              | 25 - Physician (MD) & Physician<br>(DO) | Active                   | 01/01/1964                              | Approved     | Active                       |                       |
|                                               | 👁 UnMask             | Reaman, Mark          |              | 25 - Physician (MD) & Physician<br>(DO) | Active                   | 01/01/1964                              | Approved     | Active                       |                       |
|                                               | 👁 UnMask             | Restort Factor        |              | 25 - Physician (MD) & Physician<br>(DO) | Active                   | 01/01/1964                              | Approved     | Active                       |                       |
|                                               | 👁 UnMask             | Revenue, Jac          | 1400.00      | 25 - Physician (MD) & Physician<br>(DO) |                          |                                         | Rejected     | Active                       |                       |
|                                               | <b>O</b> UnMask      | antes Tran            |              | 25 - Physician (MD) & Physician<br>(DO) |                          |                                         | In<br>Review | Active                       |                       |